# Consumidor.gov.br

Usuário: Consumidor

| 🔊 Consumidor | ×                                                                          |                          |                        |                               |       |
|--------------|----------------------------------------------------------------------------|--------------------------|------------------------|-------------------------------|-------|
| €⇒ C fi      | https://www.consumidor.gov.br/pages/principal/?1405373922645               |                          |                        |                               | ☆ » = |
|              | Ir para o conteúdo 1 Ir para o menu 2 Ir para o login 3 Ir para o rodapé 4 |                          |                        | ACESSIBILIDADE ALTO CONTRASTE | Î     |
|              |                                                                            |                          | Login<br>Recupe        | Senha 🕤 🕤                     |       |
|              |                                                                            | Início   Sobre o Serviço | Empresas Participantes | Indicadores   Fale Conosco    |       |

# E seu. É fácil. Participe.

### Pesquise a empresa

ir

O **Consumidor\_gov\_br** é um novo serviço público para solução alternativa de conflitos de consumo por meio da internet. O serviço já pode ser usado pelos consumidores dos seguintes estados: Acre, Amazonas, Distrito Federal, Espírito Santo, Maranhão, Mato Grosso, Mato Grosso do Sul, Minas Gerais, Paraná, Pernambuco, Rio de Janeiro e São Paulo. A partir de 1º de setembro de 2014, estará disponível em todo o país.

O **Consumidor.gov.br** permite ao consumidor registrar reclamações direcionadas às empresas cadastradas. Para conhecê-las, clique em **Empresas Participantes.** 

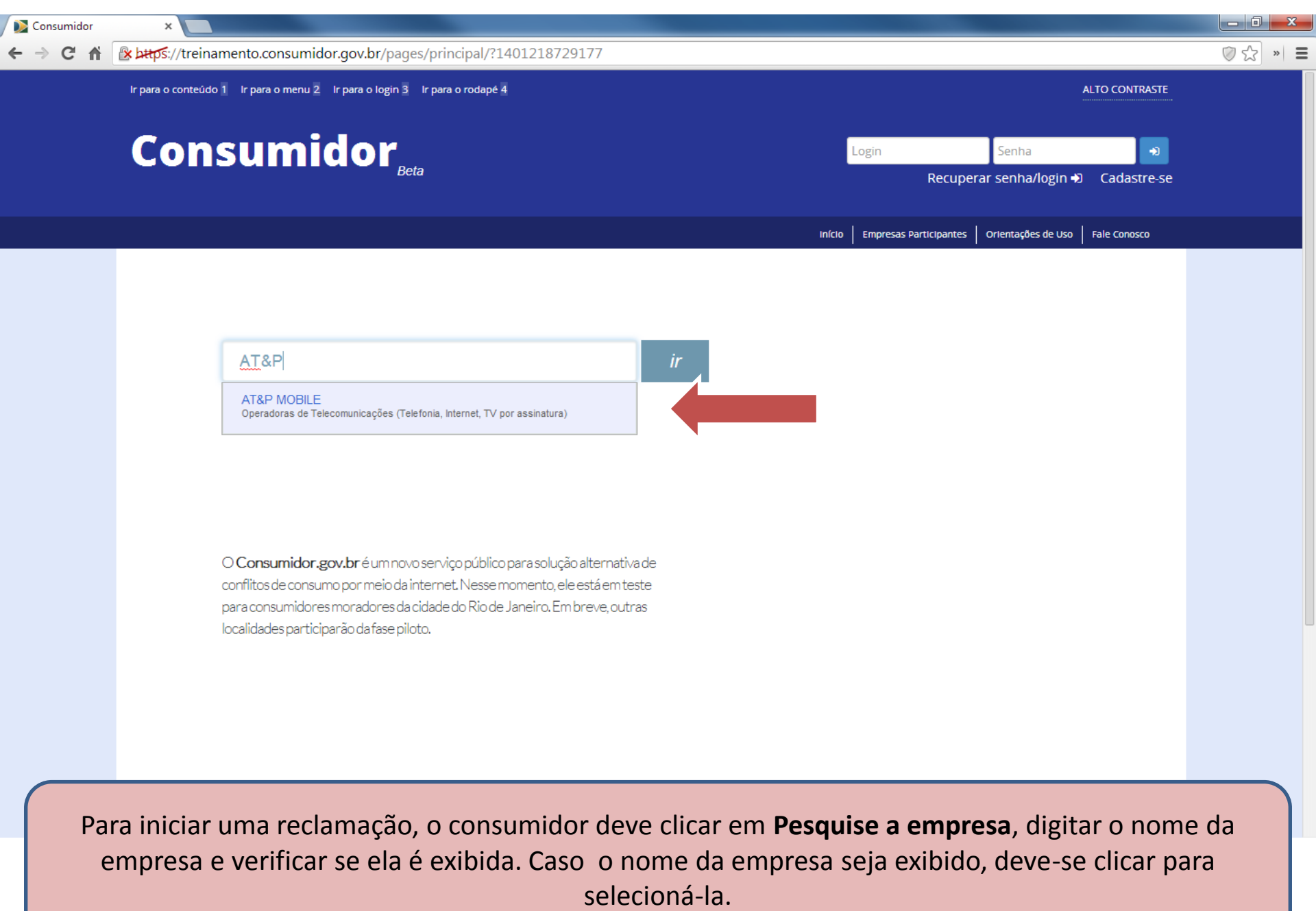

| S Consumidor |                                                   |                                                                                                    |                                                                                                    | - 🗗 🗙       |
|--------------|---------------------------------------------------|----------------------------------------------------------------------------------------------------|----------------------------------------------------------------------------------------------------|-------------|
| + → C fi     | https://www.consumidor.gov.br/pages/reclamacao/en | presa/PQoRahxkHWmNpbualjV6uS_mNvVmUvhk/no                                                                                                    | vo                                                                                                    | ☆ 🗿 a 🧧 🖉 🗉 |
|              | Beta                                              |                                                                                                    | Recuperar senha/login 🜒 Cadası                                                                                                    | re-se       |
|              |                                                   | 1                                                                                                    | nício   Empresas Participantes   Orientações de Uso   Fale Conos                                                                                                    |             |
|              | IDENTIFIQUE A EMPRESA                             | RELATE O PROBLEMA                                                                                                    |                                                                                                    |             |
|              |                                                   |                                                                                                    |                                                                                                    |             |
|              | Cadastrar Reclamação                              |                                                                                                    |                                                                                                    |             |
|              | Nome da empresa                                   | AT&P Mobile                                                                                                    | ir Q                                                                                                    |             |
|              | Procurou a empresa para solucionar o problema?    | OSIM ONão                                                                                                    |                                                                                                    |             |
|              | Como Comprou/Contratou                            | Selecione                                                                                                    |                                                                                                    | ·           |
|              | Area:                                             | Selecione                                                                                                    |                                                                                                    | <u>.</u>    |
|              | Assunto                                           | Selecione                                                                                                    |                                                                                                    |             |
|              | Problema:                                         | Selecione                                                                                                    |                                                                                                    | 2           |
|              | Descreva sua reclamação:                          | ATENÇÃO!<br>Para garantir sua privacidade e segurança, não insira dados p<br>como número de conta, senha ou cartão de crédito, pois o con<br>Termo de Uso, NÃO é permitido:<br>1. Reclamar em nome de terceiros;<br>2. Utilizar ou enviar informações liegais, agressivas, calur<br>privacidade de terceiros, ou que atentem contra aos bo<br>pública. | essoais como nome, CPF, RG, telefone ou ainda informações<br>teúdo deste campo será público. Lembre-se que, conforme o<br>niosas, abusivas, difamatórias, obscenas, invasivas a<br>ons costumes, à moral ou ainda que contrariem a ordem |             |
|              |                                                   | Para auxiliar na análise da sua reclamação, você pode anexar<br>pagamento, extratos, ordem de serviço, folheto de oferta, orça                                                                                                    | documentos, tais como nota fiscal, comprovante de<br>amento, etc.                                                                                                    |             |

Selecionada a empresa, é necessário o preenchimento dos campos obrigatórios relacionados à sua reclamação.

| Consumidor |                                                                                            |                                              |                                                      |                           | - 0   | x   |
|------------|--------------------------------------------------------------------------------------------|----------------------------------------------|------------------------------------------------------|---------------------------|-------|-----|
| C fi       | Attps://www.consumidor.gov.br/pages/reclamacao/er                                          | mpresa/8vhMoIVoX-jSKWtxQA0DTId2xtYijDBk/novo |                                                      | ◎☆ 0                      | 0 🖻 🤅 | 2 ≣ |
|            | Ir para o conteúdo 1 Ir para o menu 2 Ir para o login 3 Ir para o ro                       | depé 4                                       |                                                      | ALTO CONTRASTE            |       | Î   |
|            | Consumidor <sub>Beta</sub>                                                                 |                                              | Login Senha<br>Recuperar senha/login +)              | • <b>)</b><br>Cadastre-se |       |     |
|            |                                                                                            |                                              | início   Empresas Participantes   Orientações de Uso | Fale Conosco              |       |     |
|            | IDENTIFIQUE À EMPRESA                                                                      | RELATE O PROBLEMA                            | CONFIRME                                             |                           |       |     |
|            | Cadastrar Reclamação                                                                       |                                              |                                                      |                           |       |     |
|            | Nome da empresa                                                                            | AT&P Mobile                                  | ir Q                                                 |                           |       |     |
|            | Procurou a empresa para solucionar o problema?                                             | • Sim Não                                    |                                                      |                           |       |     |
|            | Informe como foi o seu contato com a empresa. Indique<br>número de protocolos, caso possua |                                              |                                                      |                           |       |     |
|            | Como Comprou/Contratou:                                                                    | Selecione                                    |                                                      | •                         |       |     |
|            | Area:                                                                                      | Selecione                                    |                                                      | •                         |       |     |
|            | Assunto:                                                                                   | Selecione                                    |                                                      | •                         |       |     |
|            | Problema:                                                                                  | Selecione                                    |                                                      | •                         |       |     |

A primeira pergunta é: **Procurou a empresa para solucionar o problema?** Essa informação é muito importante, pois queremos saber se você entrou em contato com a empresa antes de registrar sua reclamação no **Consumidor.gov.br**.

Caso você marque **Sim**, será aberto um campo para informar como foi seu contato e os números de protocolo, caso possua. 5

| S Consumidor |                                                                       |                                                                                                    | - ð ×                                                                                        |
|--------------|-----------------------------------------------------------------------|----------------------------------------------------------------------------------------------------|----------------------------------------------------------------------------------------------|
| C fi         | A https://www.consumidor.gov.br/pages/reclamacao/em                   | presa/8vhMoIVoX-jSKWtxQA0DTId2xtYijDBk/novo                                                                                                    | 🛛 🔂 🖸 😭 😨 🕄                                                                                  |
|              | Ir para o conteŭdo 🕺 Ir para o menu 💈 Ir para o login 🗟 Ir para o roc | Japé Á                                                                                                    | ALTO CONTRASTE                                                                               |
|              | Consumido<br>É muito import<br>procurou a em                          | mpresa?<br>tante que ao relatar sua reclamação você nos conte por que não<br>apresa para resolver o seu problema.                                                                                     | Recuperar senha/login +0<br>Cadastre-se                                                      |
|              | IDENTIFIQUE A EMPRI                                                   | Fechar                                                                                                    | CONTINUE                                                                                     |
|              | Cadastrar Reclamação                                                  |                                                                                                    |                                                                                              |
|              | Nome da empresa                                                       | AT&P Mobile                                                                                                    | ir Q                                                                                         |
|              | Procurou a empresa para solucionar o problema?                        | OSIm Nao                                                                                                    |                                                                                              |
|              | Como Comprou/Contratou                                                | Selecione                                                                                                    |                                                                                              |
|              | Area                                                                  | Selecione                                                                                                    | •                                                                                            |
|              | Assunto:                                                              | Selecione                                                                                                    |                                                                                              |
|              | Problema                                                              | Selecione                                                                                                    |                                                                                              |
|              | Descreva sua reclamação.                                              | ATENÇÃO:<br>Para garantir sua privacidade e segurança, não insira dados pessoais como<br>como número de conta, senha ou cartão de crédito, pois o conteúdo deste co<br>Termo de Uso, NÃO é permitido. | nome, CPF, RG, telefone ou ainda informações<br>ampo será público: Lembre-se que, conforme o |

Caso você não tenha procurado a empresa para solucionar seu problema, clique em Não.

| Consumidor  |                                                     |                                                                                                    |                                                                                                    | - @ ×     |
|-------------|-----------------------------------------------------|----------------------------------------------------------------------------------------------------|----------------------------------------------------------------------------------------------------|-----------|
| + → C fi    | A https://www.consumidor.gov.br/pages/reclamacao/en | npresa/PQoRahxkHWI_eqjPWYVJ7S_mNvVmUvhk/nov                                                                                                    | 70 ②公(                                                                                                    | 0 a 🖻 👁 🗉 |
|             | Beta                                                |                                                                                                    | Recuperar senha/login Đ Cadastre-se                                                                                    | A         |
| <u>M</u> 11 |                                                     |                                                                                                    | nício   Empresas Participantes   Orientações de Uso   Fale Conosco                                                     |           |
|             | IDENTIFIQUE A EMPRESA                               | RELATE O PROBLEMA                                                                                                    | CONFIRME                                                                                                    |           |
|             | Cadastrar Reclamação                                |                                                                                                    |                                                                                                    |           |
|             | Nome da empresa                                     | AT&P Mobile                                                                                                    | ir Q                                                                                                    |           |
|             | Procurou a empresa para solucionar o problema?      | OSIm ONão                                                                                                    |                                                                                                    |           |
|             | Como Comprou/Contratou:                             | Selecione                                                                                                    | •                                                                                                    |           |
|             | Area.<br>Assunto:                                   | Selecione<br>Catálogo<br>Domicílio<br>Ganhei de presente                                                                                                    |                                                                                                    |           |
|             | Problema                                            | Loja física<br>Não comprei / contratel<br>Stand, feiras e eventos                                                                                                    |                                                                                                    |           |
|             | Descreva sua reclamação:                            | ATENÇÃO!<br>Para garantir sua privacidade e segurança, não insira dados p<br>como número de conta, senha ou cartão de crédito, pois o con<br>Termo de Uso, NÃO é permitido:                   | essoais como nome, CPF, RG, telefone ou ainda informações<br>teúdo deste campo será público. Lembre-se que, conforme o |           |
|             |                                                     | <ol> <li>Reclamar em nome de terceiros;</li> <li>Utilizar ou enviar informações ilegais, agressivas, calui<br/>privacidade de terceiros, ou que atentem contra aos bo<br/>pública.</li> </ol> | niosas, abusivas, difamatórias, obscenas, invasivas a<br>ons costumes, à moral ou ainda que contrariem a ordem         |           |
|             |                                                     | Para auxiliar na análise da sua reclamação, você pode anexar<br>pagamento, extratos, ordem de serviço, folheto de oferta, orça                                                                | documentos, tais como nota fiscal, comprovante de<br>amento, etc.                                                      |           |

Em seguida, você informa **Como Comprou** o produto ou **Contratou** o serviço reclamado com a empresa (se comprou na loja, pela internet, por telefone etc).

| Consumidor |                                                   | والواعي واوتها والخريا وعراده الم                                                                                                    |                                                                                                    | - @ ×     |
|------------|---------------------------------------------------|----------------------------------------------------------------------------------------------------|----------------------------------------------------------------------------------------------------|-----------|
| ← → C fi   | https://www.consumidor.gov.br/pages/reclamacao/em | presa/PQoRahxkHWI_eqjPWYVJ7S_mNvVmUvhk/nov                                                                                                    | 70 ② 会 🖸                                                                                                    | 0 6 8 9 5 |
|            | Beta                                              |                                                                                                    | Recuperar senha/login +0 Cadastre-se                                                                                                    | ŕ         |
|            |                                                   |                                                                                                    | início   Empresas Participantes   Orientações de Uso   Fale Conosco                                                                                                    |           |
|            | IDENTIFIQUE A EMPRESA                             | RELATE O PROBLEMA                                                                                                    | CONFIRME                                                                                                    |           |
|            | Cadastrar Reclamação                              |                                                                                                    |                                                                                                    |           |
|            | Nome da empresa                                   | AT&P Mobile                                                                                                    | ir Q                                                                                                    |           |
|            | Procurou a empresa para solucionar o problema?    | OSim ONão                                                                                                    |                                                                                                    |           |
|            | Como Comprou/Contratou                            | Telefone                                                                                                    | •                                                                                                    |           |
|            | Area                                              | Selecione                                                                                                    | •                                                                                                    |           |
|            | Assunto:                                          | Produtos de telefonia e informática<br>Serviços Financeiros                                                                                                    |                                                                                                    |           |
|            | Problema:                                         | Telecomunicações<br>Selecione                                                                                                    | •                                                                                                    |           |
|            | Descreva sua reclamação:                          | ATENÇÃO!<br>Para garantir sua privacidade e segurança, não insira dados p<br>como número de conta, senha ou cartão de crédito, pois o con<br>Termo de Uso, NÃO é permitido:<br>1. Reclamar em nome de terceiros;<br>2. Utilizar ou enviar informações ilegais, agressivas, calui<br>privacidade de terceiros, ou que atentem contra aos be<br>pública. | essoais como nome, CPF, RG, telefone ou ainda informações<br>iteúdo deste campo será público. Lembre-se que, conforme o<br>niosas, abusivas, difamatórias, obscenas, invasivas a<br>ons costumes, à moral ou ainda que contrariem a ordem |           |
|            |                                                   | Para auxiliar na análise da sua reclamação, você pode anexar<br>pagamento, extratos, ordem de serviço, folheto de oferta, orç                                                                                                    | documentos, tais como nota fiscal, comprovante de<br>amento, etc.                                                                                                    |           |

Você seleciona a **Área** relacionada a seu problema.

| 🔉 🔁 Consumidor | ×                                                  |                                                                |                                                     | – @ ×        |
|----------------|----------------------------------------------------|----------------------------------------------------------------|-----------------------------------------------------|--------------|
| ← → C fi       | https://www.consumidor.gov.br/pages/reclamacao/en/ | presa/PQoRahxkHWI_eqjPWYVJ7S_mNvVmUvhk/nov                     | 0                                                   | 🛛 🏠 🗿 🕤 🔄 🖉  |
|                | Beta                                               |                                                                | Recuperar senha/login +)                            | Cadastre-se  |
|                |                                                    |                                                                |                                                     |              |
|                |                                                    | ir                                                             | nício   Empresas Participantes   Orientações de Uso | Fale Conosco |
|                |                                                    |                                                                |                                                     |              |
|                |                                                    |                                                                |                                                     |              |
|                | IDENTIFIQUE À EMPRESA                              | RELATE O PROBLEMA                                              | CONFIRME                                            |              |
|                |                                                    |                                                                |                                                     |              |
|                | Cadastrar Reclamação                               |                                                                |                                                     |              |
|                | cadaba di ficcialitação                            |                                                                |                                                     |              |
|                | Nome da empresa                                    | AT&P Mobile                                                    | ir Q                                                |              |
|                | Procursu a empresa para solucionar o problema?     | OSim ONão                                                      |                                                     |              |
|                | Processo a empresa para solucionar o proverna:     |                                                                |                                                     |              |
|                | Como Comprou/Contratou:                            | Telefone                                                       |                                                     | •            |
|                | Area:                                              | Telecomunicações                                               |                                                     | •            |
|                |                                                    |                                                                |                                                     |              |
|                | Assunto:                                           | Selecione                                                      |                                                     | •            |
|                | Problema:                                          | Selecione<br>Aparelho celular                                  |                                                     |              |
|                |                                                    | Internet Fixa                                                  |                                                     |              |
|                | Descreva sua reclamação:                           | Pacote de Serviços ( Combo )                                   |                                                     |              |
|                |                                                    | Serviços de Conteúdo (provedor, vídeos online, aplic           | ativos, jogos)                                      |              |
|                |                                                    | Telefonia Móvel Pós-paga                                       |                                                     |              |
|                |                                                    | Telefonia Móvel Pré-paga<br>TV por Assinatura                  |                                                     |              |
|                |                                                    | privacidade de terceiros, ou que atentem contra aos bo         | ns costumes, à moral ou ainda que contrariem a orde | em           |
|                |                                                    | publica.                                                       | focumentos tais como nota fiscal, comocourato de    |              |
|                |                                                    | pagamento, extratos, ordem de serviço, folheto de oferta, orça | mento, etc.                                         |              |

Você informa o **Assunto** relacionado a seu problema.

Ď Consumidor

🕝 👬 🔒 https://www.consumidor.gov.br/pages/reclamacao/empresa/PQoRahxkHWI\_eqjPWYVJ7S\_mNvVmUvhk/novo

- Beta

Início Empresas Participantes Orientações de Uso Fale Conosco

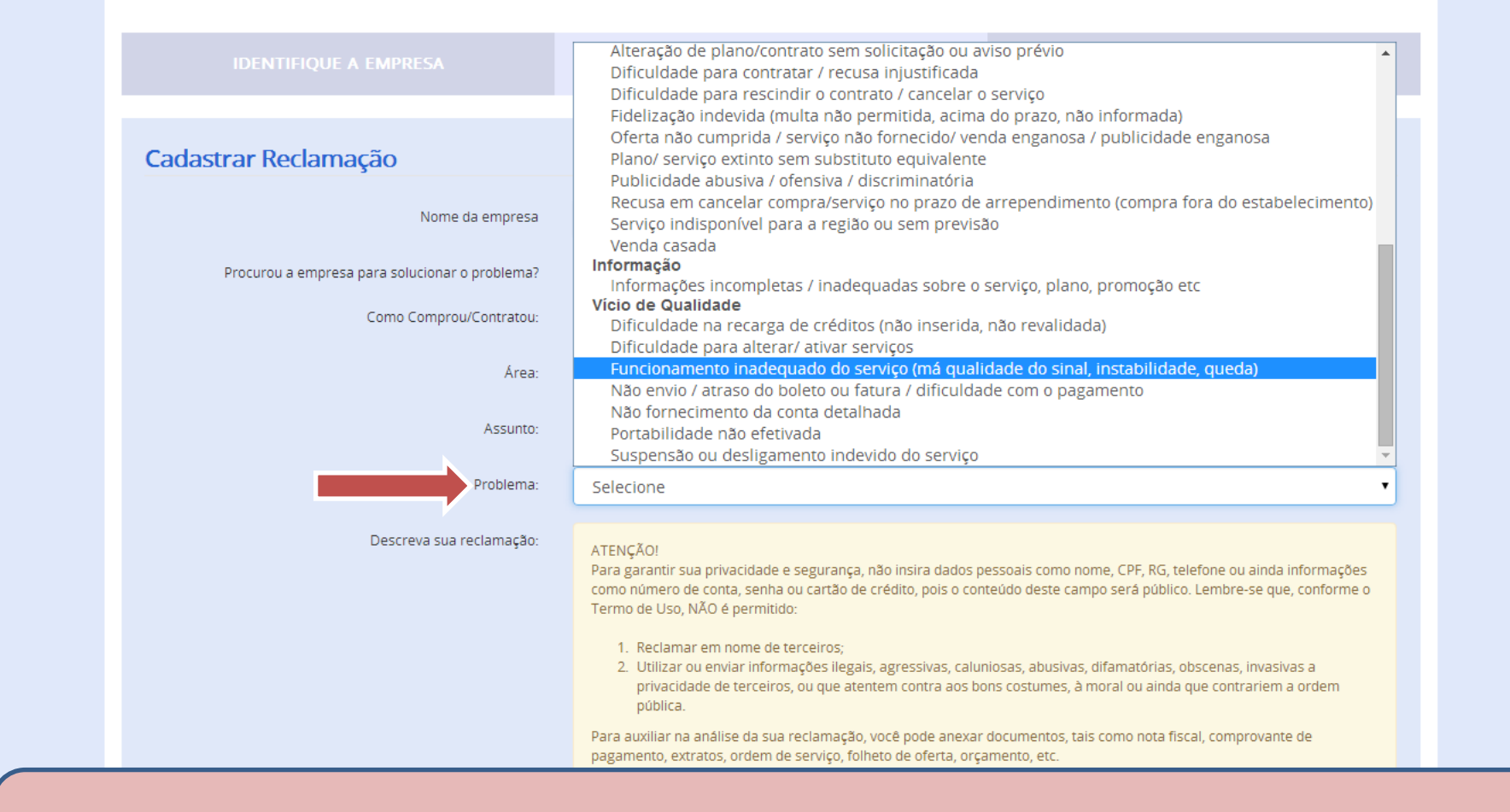

E informa o **Problema**, de acordo com as classificações disponíveis.

10

| Consumidor | × 🔼                                               |                                                                                                    |                                                                                                    | - 0     |
|------------|---------------------------------------------------|----------------------------------------------------------------------------------------------------|----------------------------------------------------------------------------------------------------|---------|
| -> C fi 🧯  | https://www.consumidor.gov.br/pages/reclamacao/em | presa/PQoRahxkHWI_eqjPWYVJ7S_mNvVmUvhk/nov                                                                                | /0 ② 公 (                                                                                                    | 0 0 🖻 0 |
|            | Beta                                              |                                                                                                    | Recuperar senha/login 🕄 Cadastre-se                                                                                    |         |
|            |                                                   |                                                                                                    |                                                                                                    |         |
|            |                                                   |                                                                                                    | Início Empresas Participantes Orientações de Uso Fale Conosco                                                          |         |
|            |                                                   |                                                                                                    |                                                                                                    |         |
|            | IDENTIFIQUE A EMPRESA                             | RELATE O PROBLEMA                                                                                                    | CONFIRME                                                                                                    |         |
|            |                                                   |                                                                                                    |                                                                                                    |         |
|            |                                                   |                                                                                                    |                                                                                                    |         |
|            | Cadastrar Reclamação                              |                                                                                                    |                                                                                                    |         |
|            | Nome da empresa                                   | AT& P Mobile                                                                                                    | ir Q                                                                                                    |         |
|            |                                                   |                                                                                                    |                                                                                                    |         |
|            | Procurou a empresa para solucionar o problema?    | USIN UNAD                                                                                                    |                                                                                                    |         |
|            | Como Comprou/Contratou:                           | Telefone                                                                                                    | •                                                                                                    |         |
|            | Área:                                             | Telecomunicações                                                                                                    | •                                                                                                    |         |
|            |                                                   |                                                                                                    |                                                                                                    |         |
|            | Assunto:                                          | Internet Móvel                                                                                                    | •                                                                                                    |         |
|            | Problema:                                         | Funcionamento inadequado do serviço (má qualida                                                                           | de do sinal, instabilidade, queda) 🔹                                                                                   |         |
|            |                                                   |                                                                                                    |                                                                                                    |         |
|            |                                                   | O conteúdo dos campos das informações adicionais auxiliam r<br>importante que sejam preenchidos corretamente. Esse conteú | na identificação do problema relatado, portanto é muito<br>)do não é público, sendo visualizado somente pela empresa e |         |
|            |                                                   | pelo órgão gestor competente.                                                                                             |                                                                                                    |         |
|            |                                                   |                                                                                                    |                                                                                                    |         |
|            | Código do Assinante/login                         |                                                                                                    |                                                                                                    |         |
|            | Descreva sua reclamação:                          | ATENCÃO                                                                                                    |                                                                                                    |         |
|            |                                                   | Para garantir sua privacidade e segurança, não insira dados p                                                             | essoais como nome, CPF, RG, telefone ou ainda informações                                                              |         |

De acordo com o problema informado, podem surgir alguns campos para que você acrescente informações importantes, que podem auxiliar a resolução do seu problema. Fique tranquilo, essas informações não serão públicas.

| Densumidor | ×                                                 |                                                                                                    |        |
|------------|---------------------------------------------------|----------------------------------------------------------------------------------------------------|--------|
| ← → C fi   | https://www.consumidor.gov.br/pages/reclamacao/en | npresa/F6w6Aow4zkouqc9utYlAghzPsFWW8bxM/novo                                                                                                    | ଡ☆ 🕐 🔇 |
|            | Descreva sua reclamação:                          | ATENÇÃO!<br>Para garantir sua privacidade e segurança, não insira dados pessoais como nome, CPF, RG, telefone ou ainda informações<br>como número de conta, senha ou cartão de crédito, pois o conteúdo deste campo será público. Lembre-se que, conforme o<br>Termo de Uso, NÃO é permitido:<br>1. Reclamar em nome de terceiros;<br>2. Utilizar ou enviar informações ilegais, agressivas, caluniosas, abusivas, difamatórias, obscenas, invasivas a<br>privacidade de terceiros, ou que atentem contra aos bons costumes, à moral ou ainda que contrariem a ordem<br>pública.<br>Para auxiliar na análise da sua reclamação, você pode anexar documentos, tais como nota fiscal, comprovante de<br>pagamento, extratos, ordem de serviço, folheto de oferta, orçamento, etc. |        |
|            | Descreva seu pedido à empresa:                    | Modelos de Reclamação       3000         Informe aqui o seu pedido (por exemplo: devolução do valor pago, troca ou reparo do produto, cancelamento do contrato etc).                                                                                                    |        |
|            |                                                   | ▲ Modelos de Pedido 1000                                                                                                    |        |
|            | le Anexos                                         | + Adicionar arquivos                                                                                                    |        |

No espaço a seguir, você deve descrever sua reclamação. <u>Este campo será público</u>, por isso não coloque informações pessoais!

Caso queria, você pode utilizar algum dos modelos de reclamação disponíveis e apenas completá-los com as informações relativas a sua reclamação.

≡

# Atenção!

- O conteúdo do campo Descreva sua Reclamação será público! Ele poderá ser exibido no site de consulta às reclamações registradas, portanto <u>não coloque</u> <u>informações pessoais</u>, que possam, de alguma maneira, identificá-lo.
- O demais campos não são públicos. Serão visualizados apenas pela empresa reclamada e pelo órgão responsável pelo acompanhamento das reclamações em sua cidade.

|     | Descreva sua reclamação:     | <ul> <li>ATENÇÃO!</li> <li>Para garantir sua privacidade e segurança, não insira dados pessoais como nome, CPF, RG, telefone ou ainda informações como número de conta, senha ou cartão de crédito, pois o conteúdo deste campo será público. Lembre-se que, conforme o Termo de Uso, NÃO é permitido:</li> <li>1. Reclamar em nome de terceiros;</li> <li>2. Utilizar ou enviar informações ilegais, agressivas, caluniosas, abusivas, difamatórias, obscenas, invasivas a privacidade de terceiros, ou que atentem contra aos bons costumes, à moral ou ainda que contrariem a ordem pública.</li> </ul> |
|-----|------------------------------|----------------------------------------------------------------------------------------------------|
|     |                              | Para auxiliar na análise da sua reclamação, você pode anexar documentos, tais como nota fiscal, comprovante de<br>pagamento, extratos, ordem de serviço, folheto de oferta, orçamento, etc.                                                                                                    |
|     |                              | La Modelos de Reclamação 3000                                                                                                    |
|     |                              |                                                                                                    |
| Des | screva seu pedido à empresa: | Informe aqui o seu pedido (por exemplo: devolução do valor pago, troca ou reparo do produto, cancelamento do contrato<br>etc).                                                                                                    |
| Des | screva seu pedido à empresa: | Informe aqui o seu pedido (por exemplo: devolução do valor pago, troca ou reparo do produto, cancelamento do contrato<br>etc).                                                                                                    |

A seguir, você descreve seu pedido, ou seja, o que espera da empresa. Este campo não é público. 0 0

| 🔒 🔒 https://v | ww.consumidor.gov.br/pages/reclamacao/em | presa/F6w6Aow4zkouqc9utYlAghzPsFWW8bxM/novo                                                                                                    | 🕅 🗘 🔘 🌍  |
|---------------|------------------------------------------|----------------------------------------------------------------------------------------------------|----------|
|               | Descreva sua reclamação:                 | <ul> <li>ATENÇÃO!</li> <li>Para garantir sua privacidade e segurança, não insira dados pessoais como nome, CPF, RG, telefone ou ainda informações como número de conta, senha ou cartão de crédito, pois o conteúdo deste campo será público. Lembre-se que, conforme o Termo de Uso, NÃO é permitido: <ol> <li>Reclamar em nome de terceiros;</li> <li>Utilizar ou enviar informações ilegais, agressivas, caluniosas, abusivas, difamatórias, obscenas, invasivas a privacidade de terceiros, ou que atentem contra aos bons costumes, à moral ou ainda que contrariem a ordem pública.</li> </ol> </li> <li>Para auxiliar na análise da sua reclamação, você pode anexar documentos, tais como nota fiscal, comprovante de pagamento, extratos, ordem de serviço, folheto de oferta, orçamento, etc.</li> </ul> |          |
|               | Descreva seu pedido à empresa:           | د Modelos de Reclamação 3000<br>Informe aqui o seu pedido (por exemplo: devolução do valor pago, troca ou reparo do produto, cancelamento do contrato                                                                                                    |          |
|               |                                          | etc).                                                                                                    |          |
| 0 A           | nexos                                    | + Adicionar arquivos                                                                                                    |          |
|               |                                          |                                                                                                    |          |
| Caso tenh     | a interesse, você ainda p                | ode acrescentar anexos à sua reclamação. É possível inser<br>anexos de 1MB cada.                                                                                                    | ir até 5 |

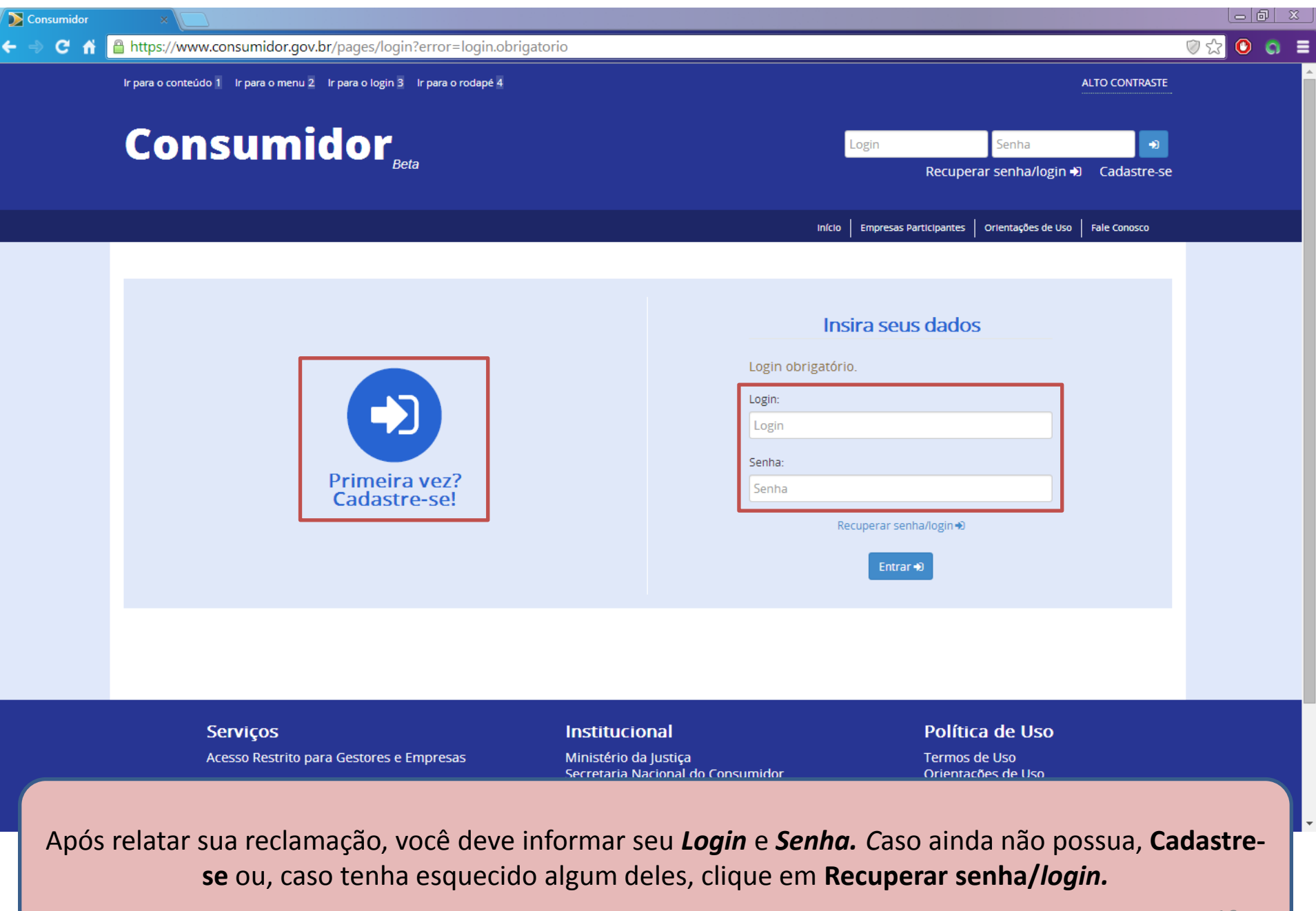

# Atenção!

- Caso já esteja cadastrado na plataforma, informe seu login. Este é o login que você criou no momento do seu cadastro e não o seu e-mail.
- Caso ainda não possua seu login na plataforma, cadastre-se e <u>crie seu login</u>. Ele servirá como uma identidade única e será seu passaporte para futuros acessos.

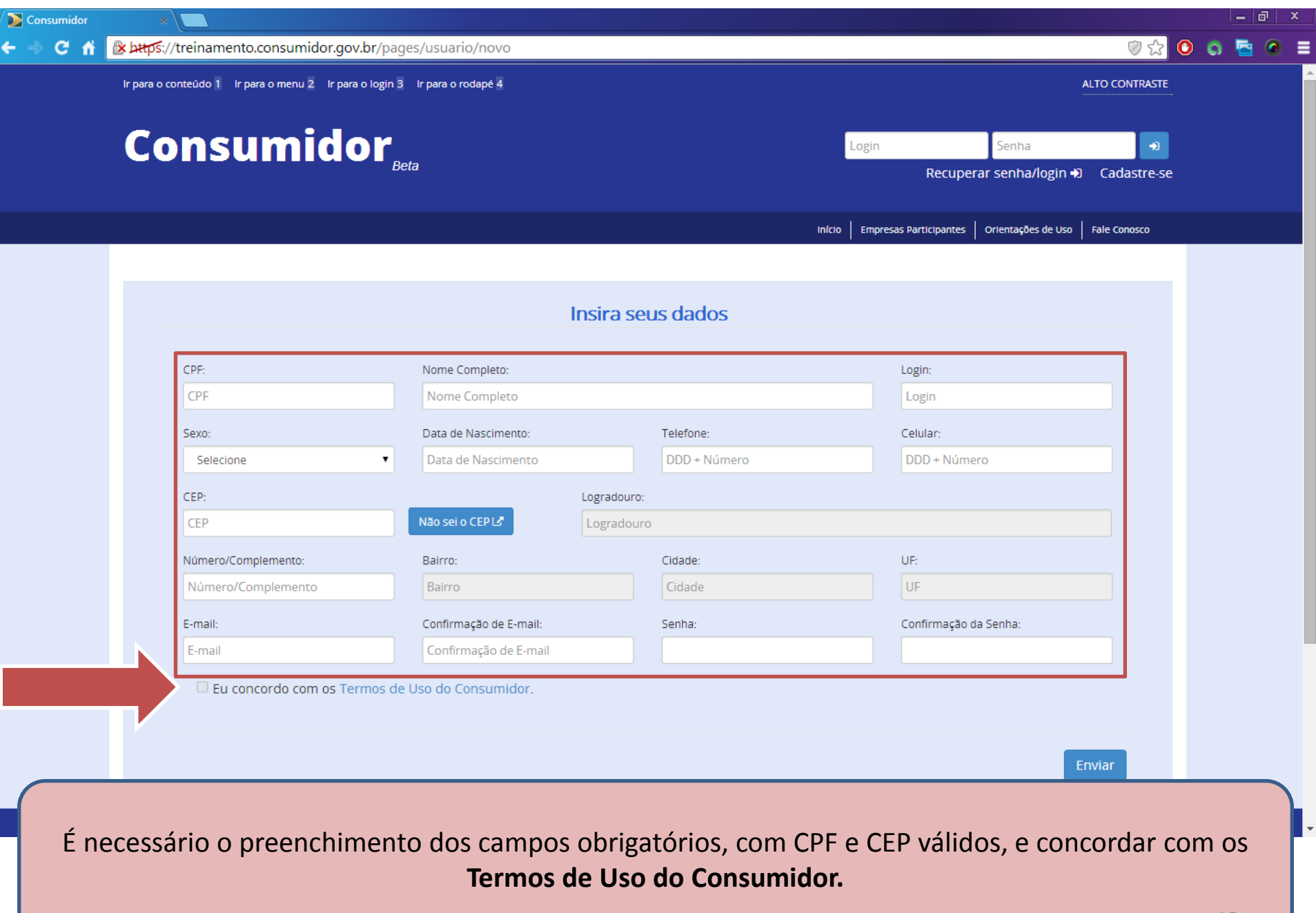

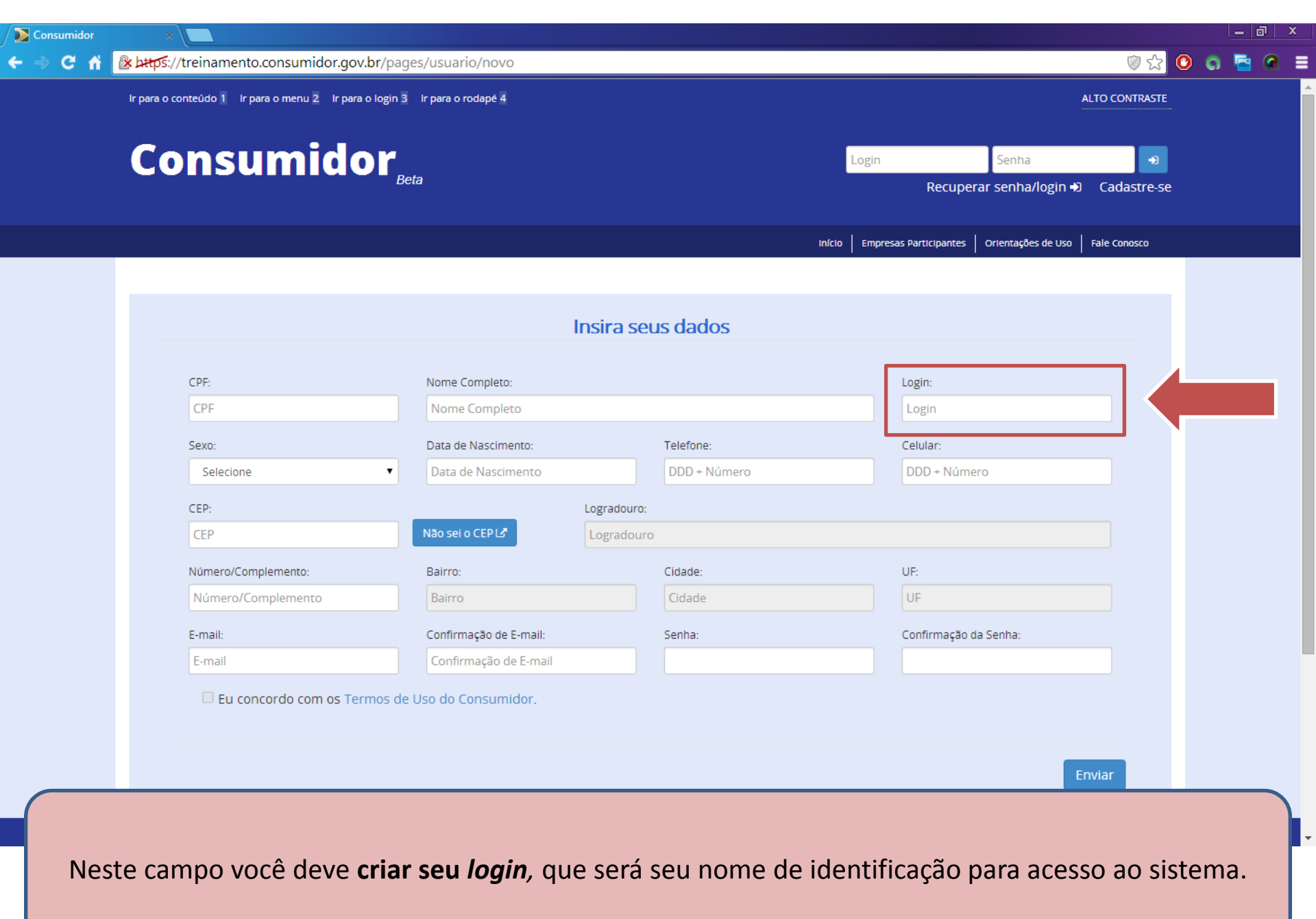

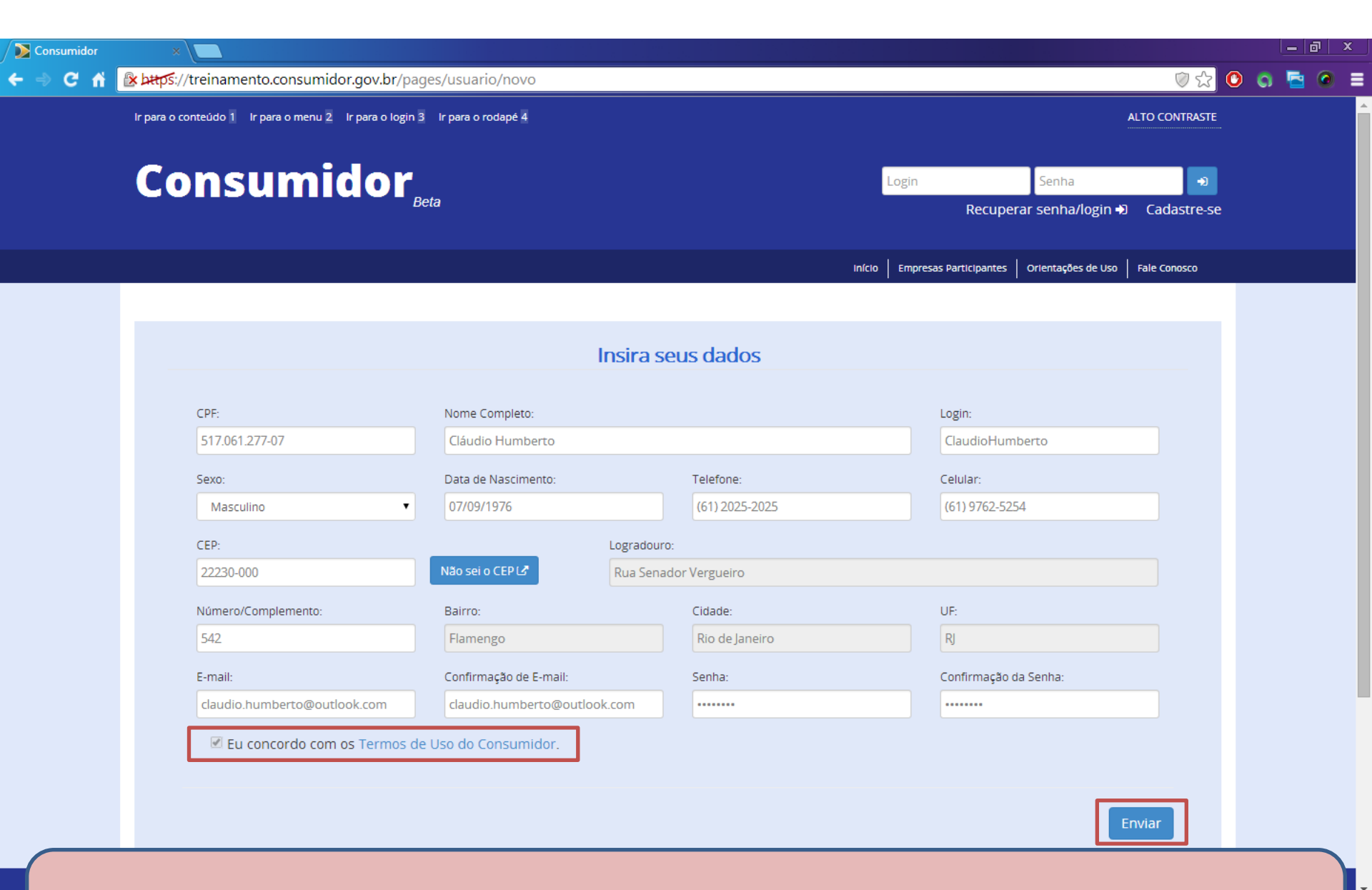

Após ler e aceitar os Termos de Uso do Consumidor, clique no botão Enviar.

# Atenção!

De acordo com os Termos de Uso, <u>é proibido</u>:

- Registrar em reclamações em duplicidade;
- Registrar reclamação em nome de terceiros;
- Inserir informações falsas;
- Registrar reclamação sobre questão que não envolva relação de consumo;
- Utilizar expressões agressivas, caluniosas ou inadequadas;
- Entre outras práticas listadas no item 5 dos Termos de Uso.

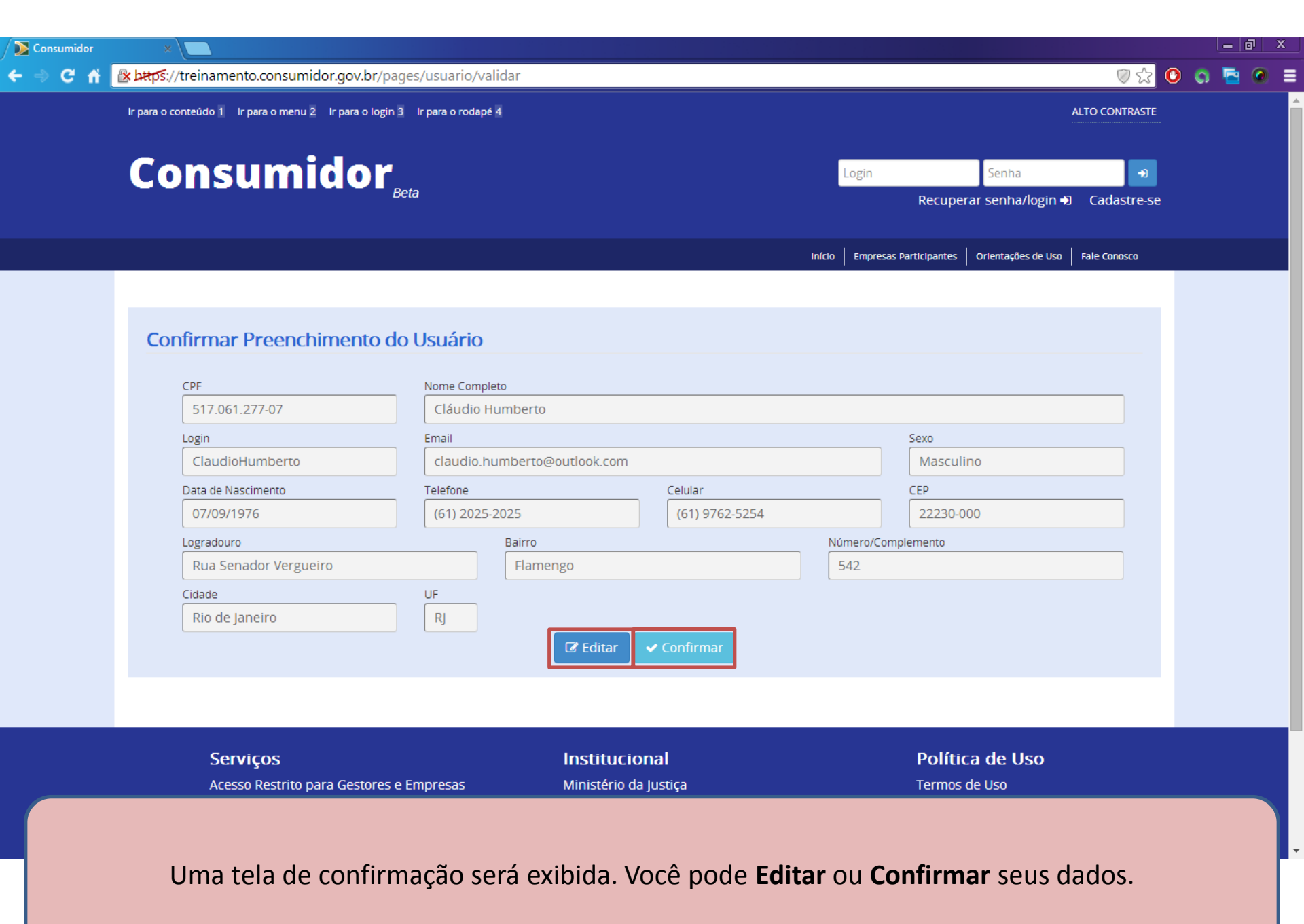

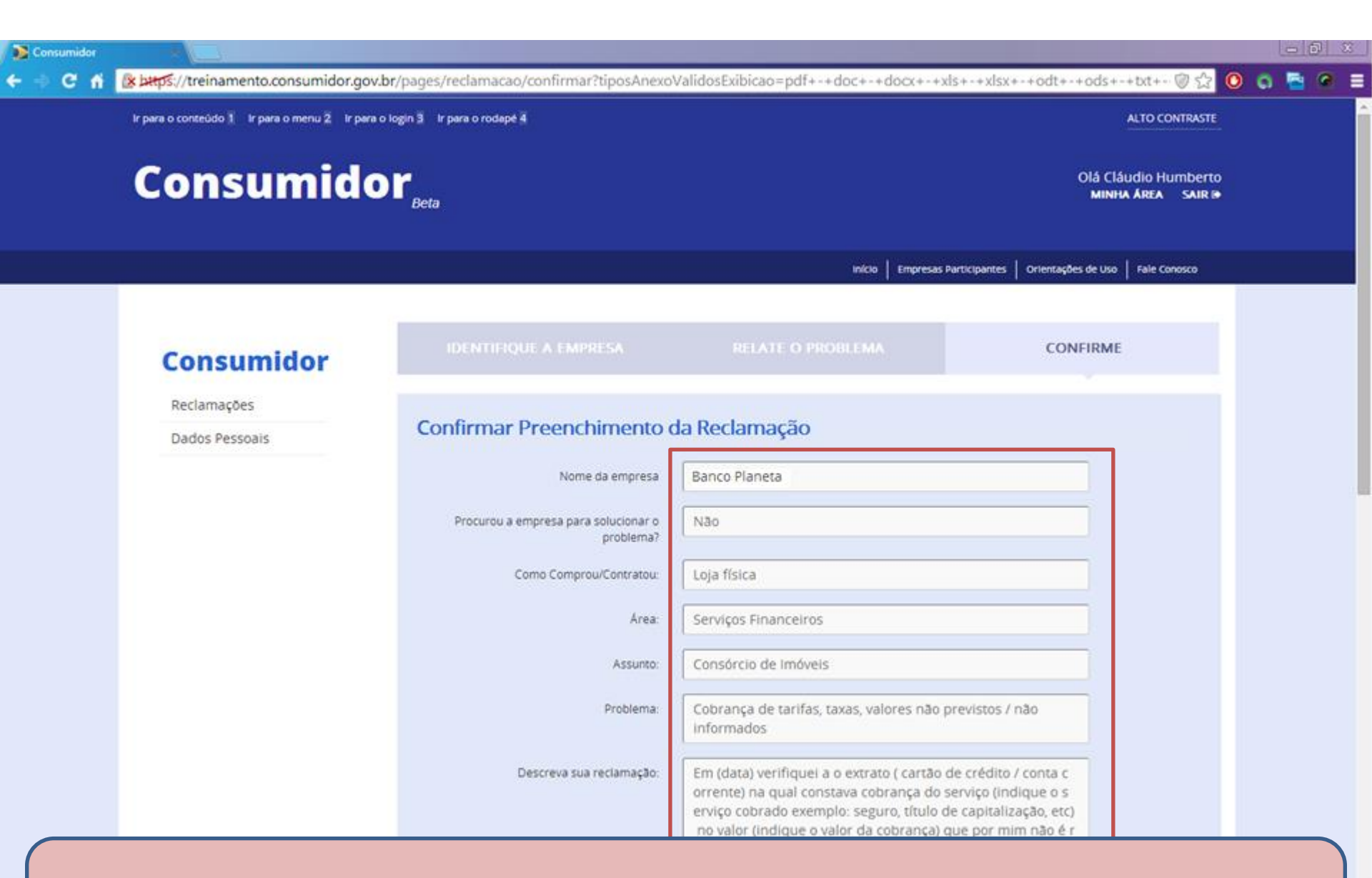

Após confirmar, você pode Editar ou Confirmar os dados preenchidos em sua reclamação e concluir.

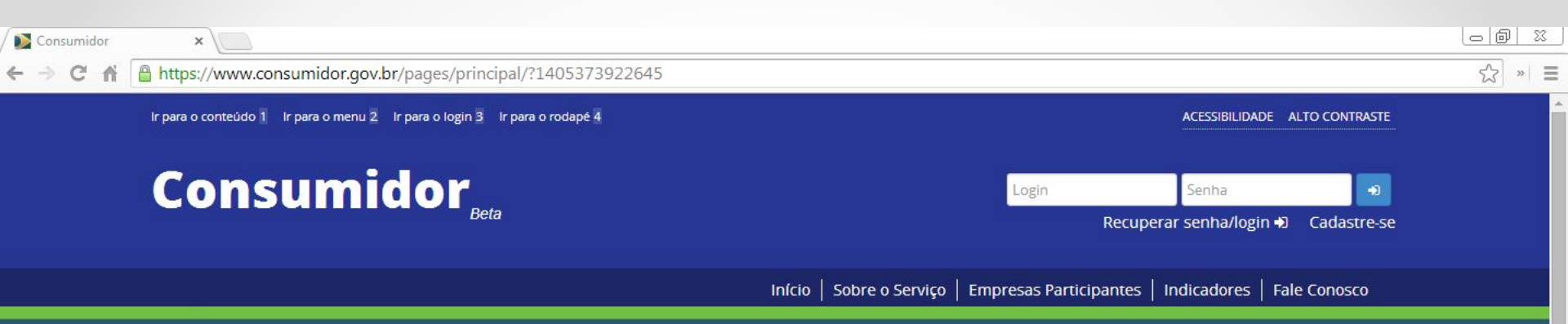

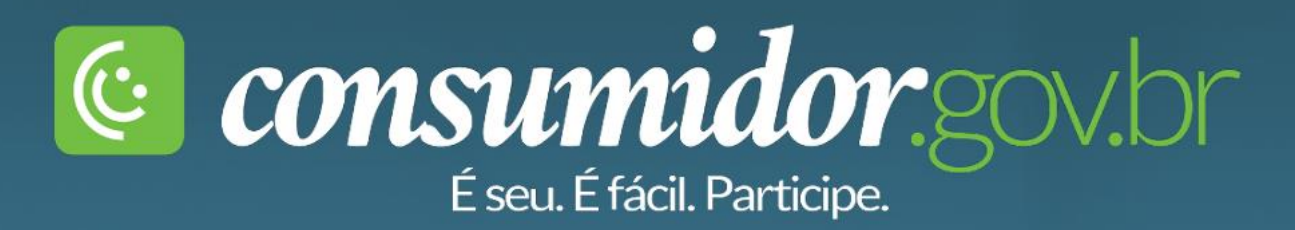

### Pesquise a empresa

ir

O **Consumidor.gov.br** é um novo serviço público para solução alternativa de conflitos de consumo por meio da internet. O serviço já pode ser usado pelos consumidores dos seguintes estados: Acre, Amazonas, Distrito Federal, Espírito Santo, Maranhão, Mato Grosso, Mato Grosso do Sul, Minas Gerais, Paraná, Pernambuco, Rio de Janeiro e São Paulo. A partir de 1º de setembro de 2014, estará disponível em todo o país.

Caso tenha esquecido sua senha ou login, clique em Recuperar senha/login.

| Densumidor<br>← → C ㎡ ि | *                                                                          |                                     |                                                                                                    |       |
|-------------------------|----------------------------------------------------------------------------|-------------------------------------|----------------------------------------------------------------------------------------------------|-------|
|                         | Ir para o conteúdo 1 Ir para o menu 2 Ir para o login 3 Ir para o rodapé 4 |                                     | ACESSIBILIDADE ALTO CONTRASTE                                                                                                    |       |
|                         | Consumidor                                                                 |                                     | Login Senha 🔊<br>Recuperar senha/login 🗘 Cadastre-se                                                                                                    |       |
|                         | Primeira vez?         Cadastre-se!                                         | Infcio Sobre o                      | Serviço Empresas Participantes Indicadores Fale Conosco     Insira seus dados     E-mail   E-mail   CPF:   CPF:   Data de Nascimento:   Data de Nascimento     Recuperar senha/login +) |       |
|                         | Serviços<br>Como Funciona                                                  | Institucional<br>Quem Somos         | Política de Uso                                                                                                    |       |
| Insira                  | seu e-mail cadastrado no sistema, se<br><b>senha/login</b> e               | u CPF e sua data<br>aguarde o envic | de nascimento. Clique no botão <b>Recu</b><br>de um e-mail.                                                                                                    | perar |

Consumidor.gov.br

### TROCA DE SENHA

Foi gerada uma solicitação de alteração de senha para este e-mail. Para cadastrar uma nova senha, utilize o link abaixo: <u>https://www.consumidor.gov.br:443/pages/ticket/5ea9b97a21d64b9e8dd1bf36057eb381/troca</u>

Se você não possui conhecimento dessa solicitação de alteração, por favor, desconsidere este email.

### Esta é uma mensagem automática, por favor, não responda.

Atenciosamente,

Consumidor.gov.br

Clique no link que recebeu por e-mail para recuperar sua senha ou login

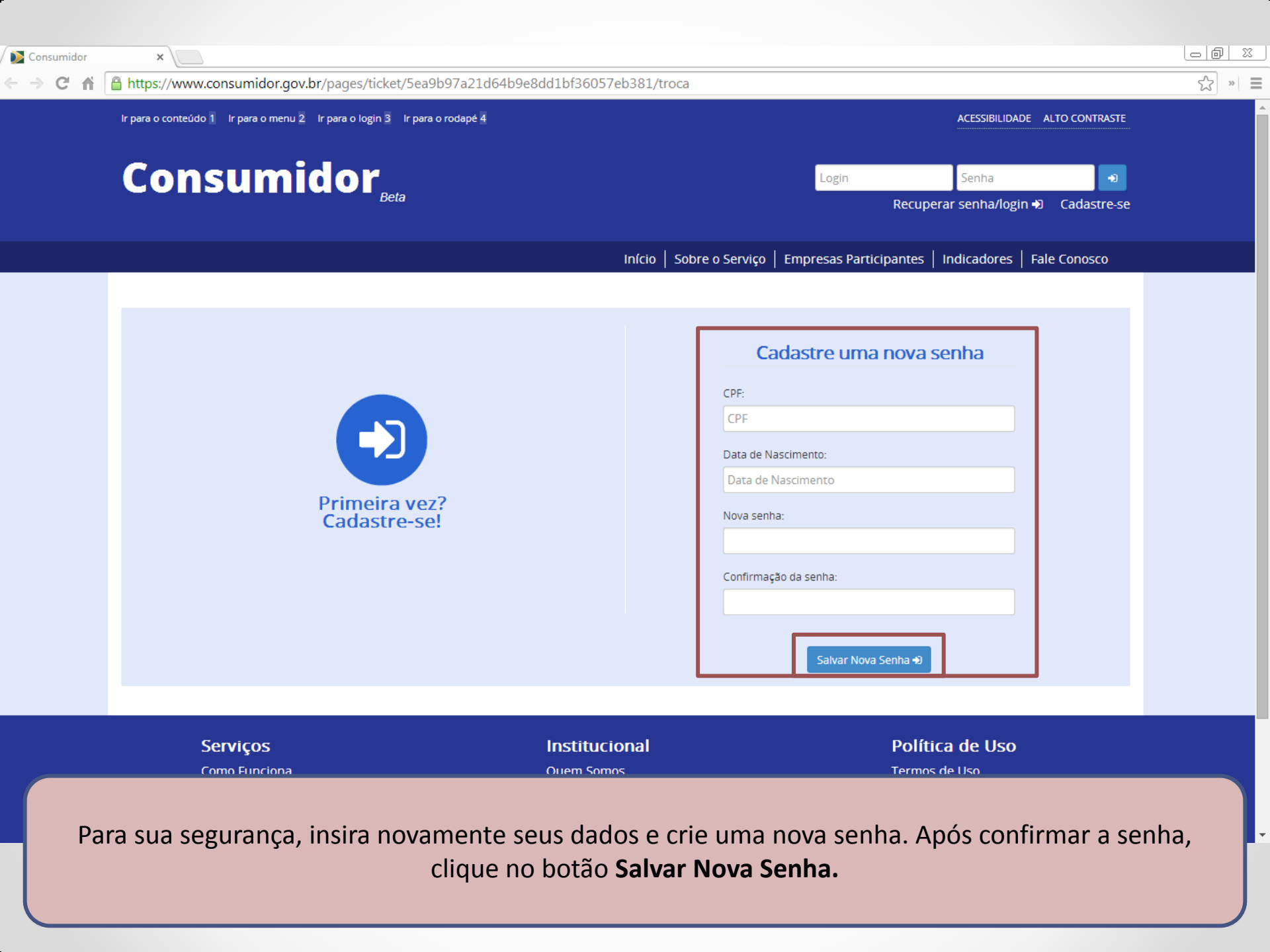

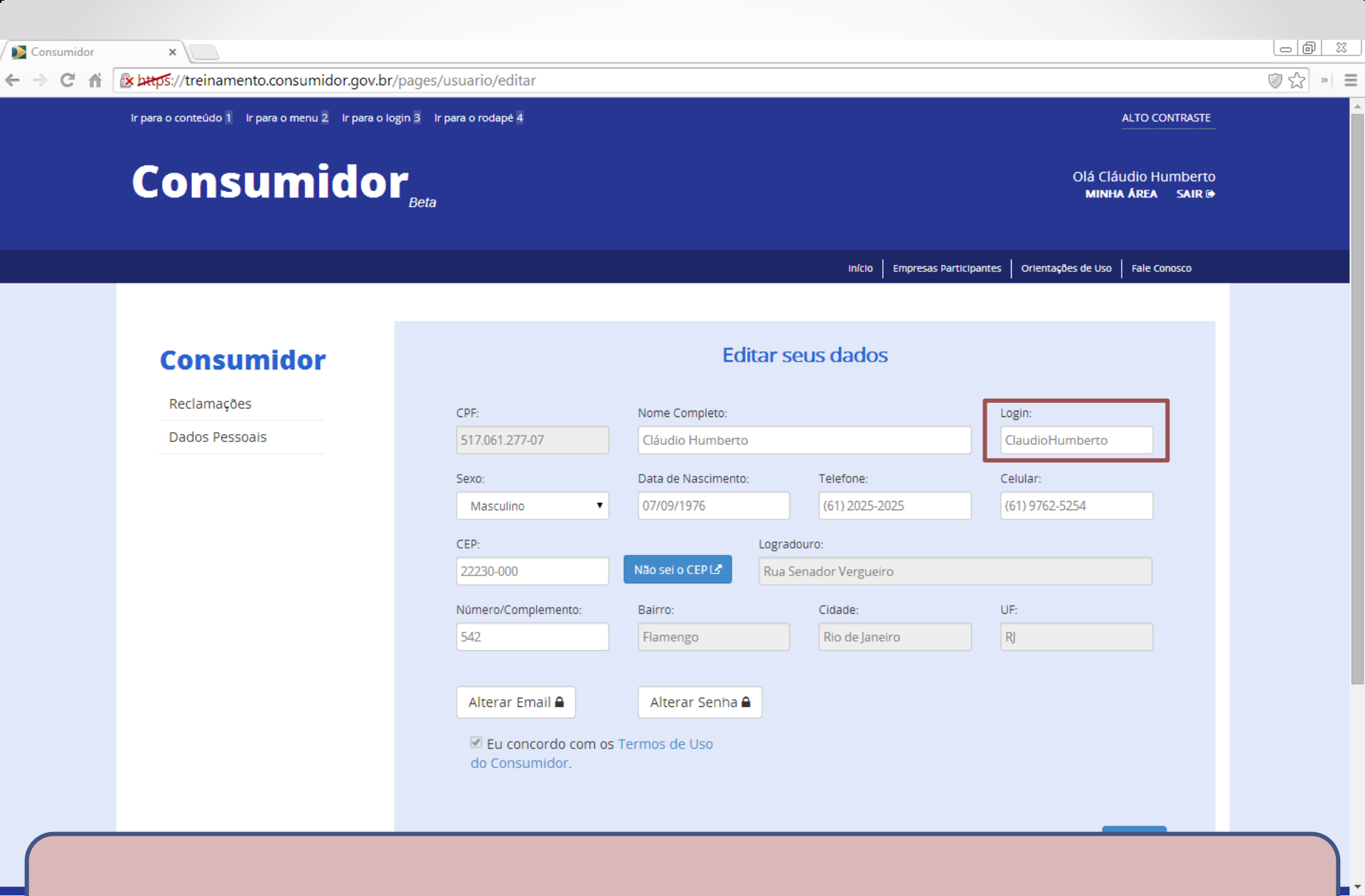

Após cadastrar uma nova senha, caso queira, você pode alterar seu login.

### Sua reclamação

### $\bullet \bullet \bullet$

Acompanhamento de reclamações

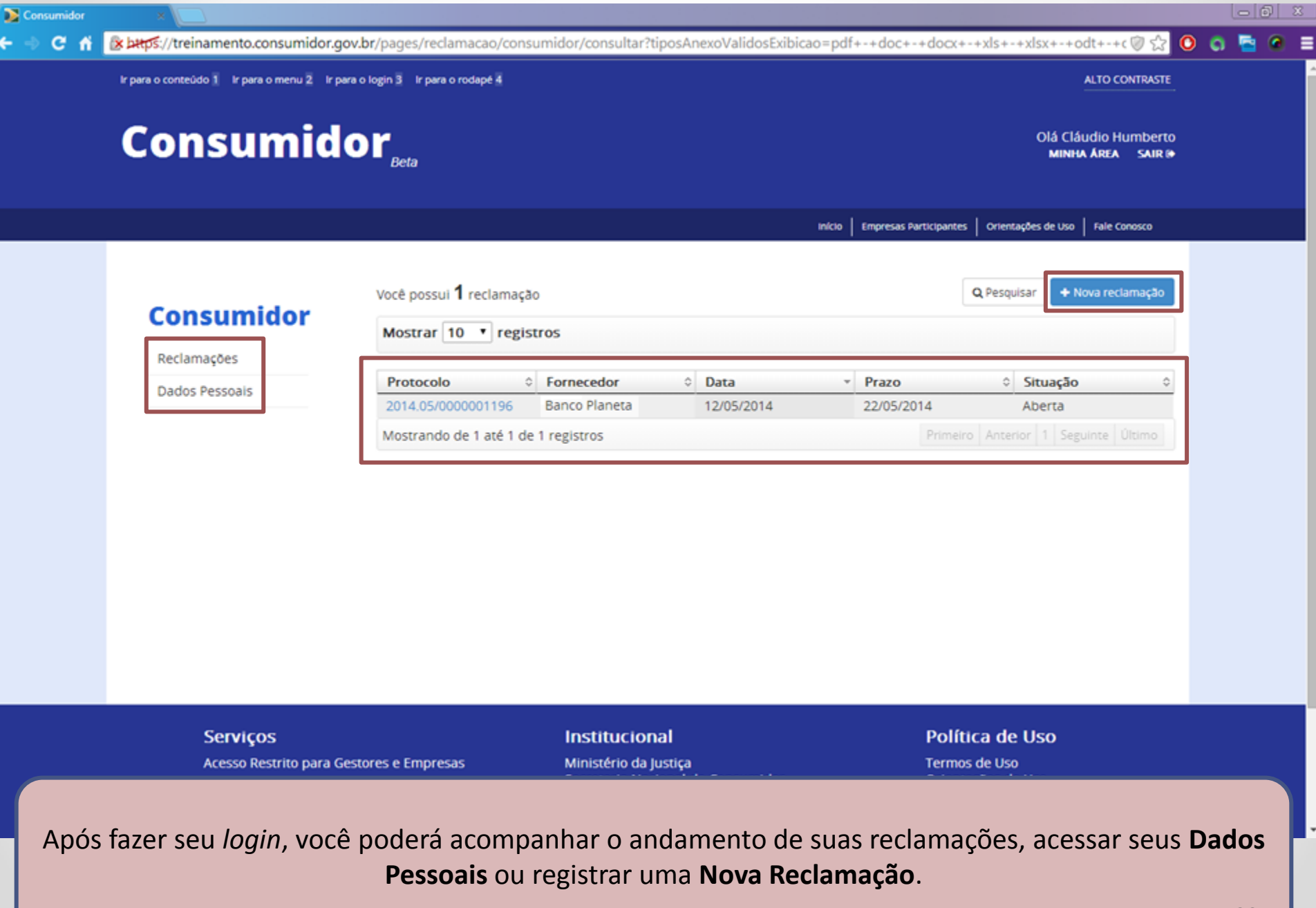

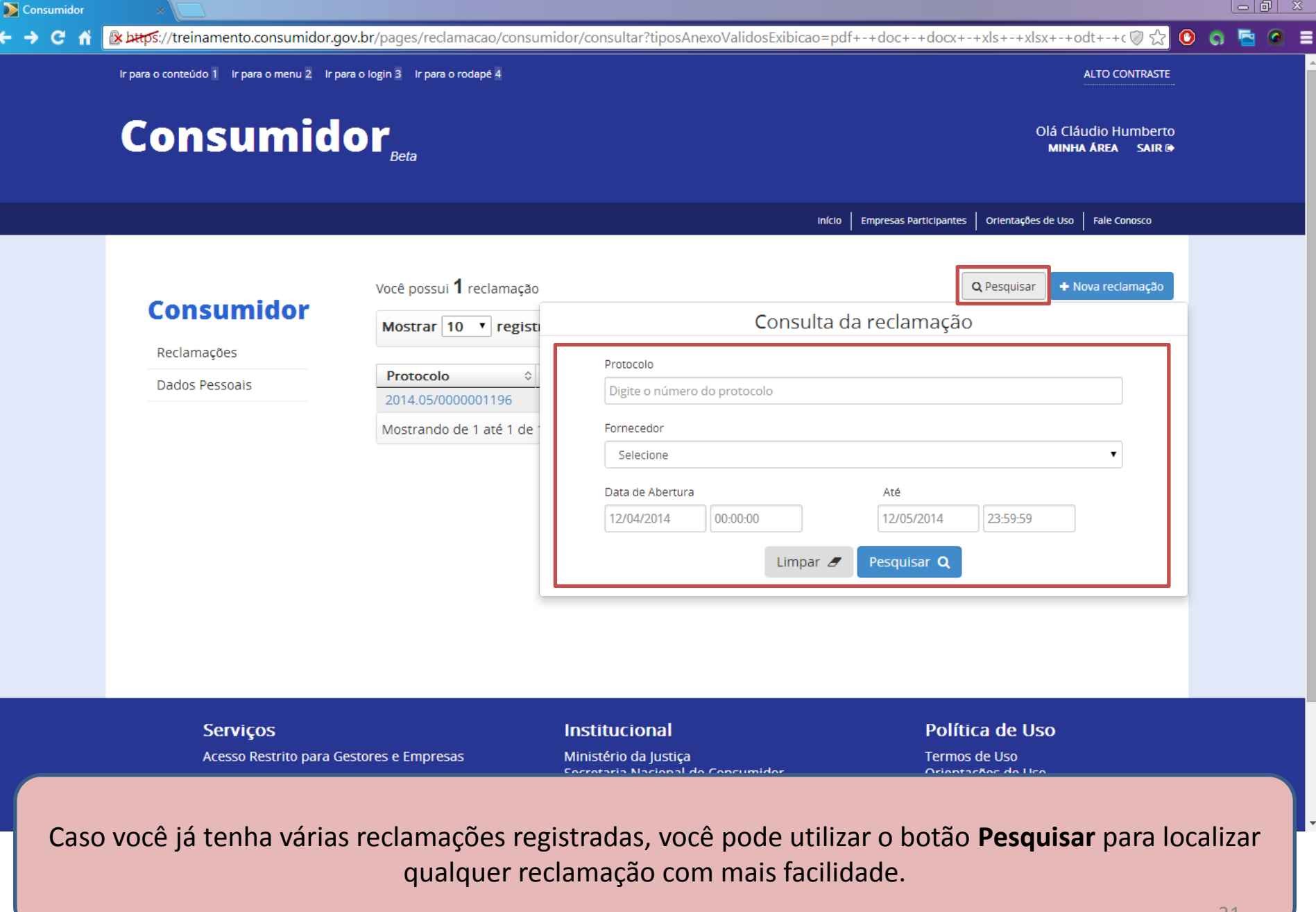

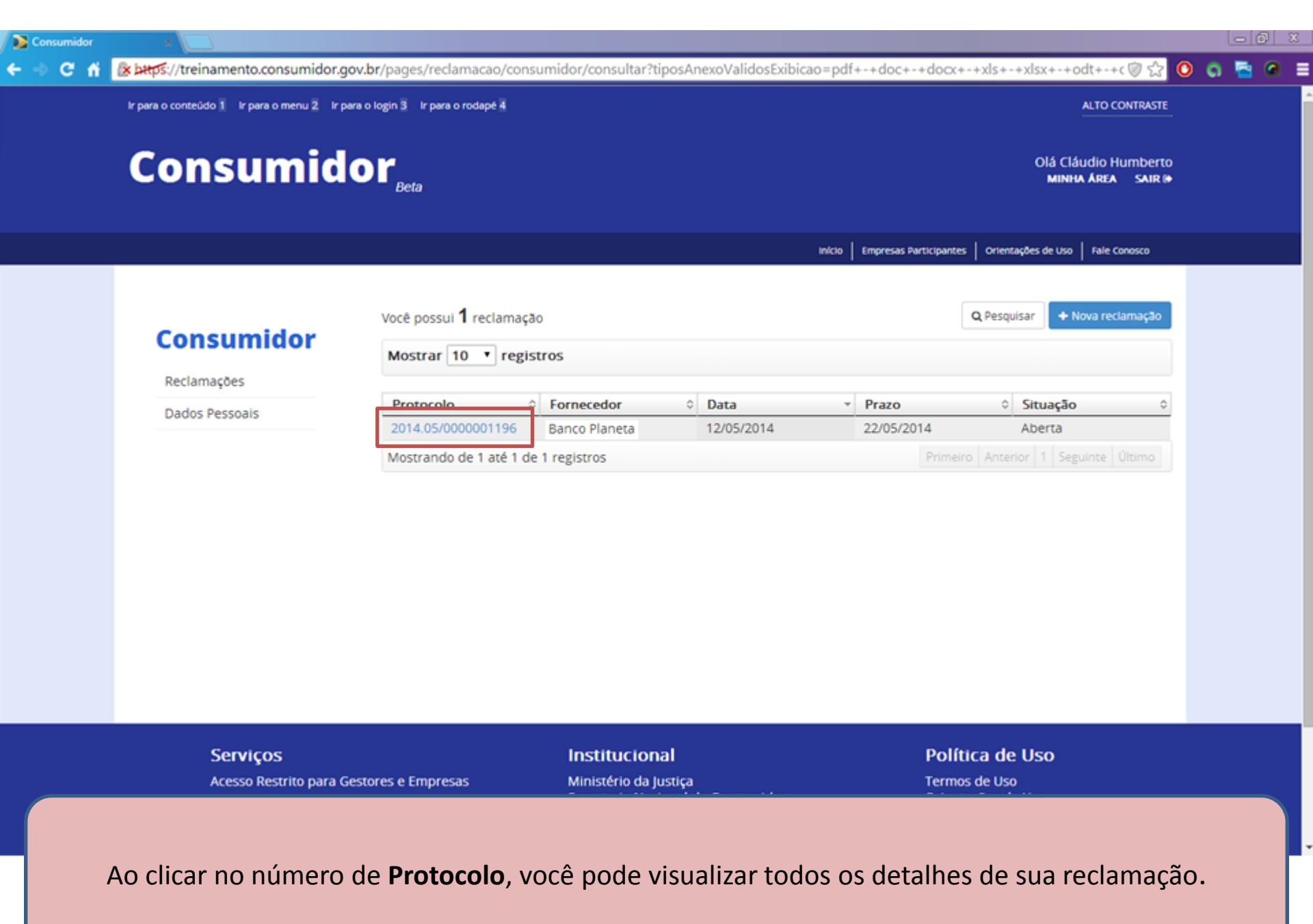

### Consumidor

Reclamações

Dados Pessoais

### Você pode:

- 1. Imprimir sua reclamação;
- 2. Visualizar dados gerais;
- Visualizar o status da reclamação;
- Visualizar a descrição da Reclamação, seu pedido à Empresa e Informações Adicionais;
- Acompanhar o andamento da reclamação.

### **Banco Planeta** ±Imorim CNPJ: 52.811.532/0001-02 - Banco Planeta S.A PROTOCOLO: 2014.05/0000001196 GESTOR: Procon Carloca COMO COMPROU/CONTRATOU: Loja **ÁREA:** Serviços Financeiros física PROBLEMA: Cobrança de tarifas, taxas, valores não previstos / ASSUNTO: Consórcio de Imóveis não informados Data de Abertura Prazo de Resolução SITUAÇÃO: ABERTA 3 10/05/2014 20/05/2014 Descrição da Reclamação Em (data) verifiquei a o extrato ( cartão de crédito / conta corrente) na gual constava cobrança do serviço (indigue o serviço cobrado exemplo: seguro, título de capitalização, etc) no valor (indigue o valor da cobrança) que por mim não é reconhecido, pois eu não solicitei e não autorizei a contratação. (Descreva os contatos realizados com a empresa os indicando data, horário e o atendimento recebido e informe se o valor contestado foi ou não pago) Pedido à Empresa 4 O Cancelamento da taxa de emissão de cobrança e reembolso em dobro do da taxa do mês de agosto. Informações Adicionais Nome Descrição Número do Contrato 546445464513 Andamento Data Descrição Autor Ações Abertura da reclamação Cláudio Humberto 10/05/2014 5 10/05/2014 Visualizada pelo Banco Planeta fornecedor 12/05/2014 Reclamação encaminhada Banco Planeta Detailes Anexos para análise do Procon

|         | serviço, folheto de of | ferta, orçamento, etc.         |                     |                 |  |
|---------|------------------------|--------------------------------|---------------------|-----------------|--|
|         | Informações Adici      | ionais                         |                     |                 |  |
|         | Nome                   |                                | Descrição           |                 |  |
|         | Número do Contrat      | to                             | 123                 |                 |  |
|         | Andamento              |                                |                     |                 |  |
|         | Data                   | Descrição                      | Autor               | Ações           |  |
|         | 13/05/2014             | Abertura da reclamação         | Cláudio Humberto    |                 |  |
|         | 13/05/2014             | Visualizada pelo<br>fornecedor | Banco Planeta       |                 |  |
|         | 13/05/2014             | Complemento da<br>reclamação   | Banco Planeta       | Detallies       |  |
|         |                        | Incluir Compten                | nento da Reclamação |                 |  |
| Serviço | S                      | Institucional                  |                     | Política de Uso |  |

Além disso, por meio do botão **Incluir Complemento da Reclamação**, você pode inserir comentários adicionais, ou responder a comentários feitos pela empresa. As informações inseridas por meio desse botão não serão públicas.

Sistema Nacional de Defesa do Consumido

Política de Uso de Dados P

| ×                                          |                                               |                                                                                                    |                                                                                                    | _ 0 _ X |
|--------------------------------------------|-----------------------------------------------|----------------------------------------------------------------------------------------------------|----------------------------------------------------------------------------------------------------|---------|
| 🕼 https://treinamento.consumidor.gov.br/pa | ges/reclamacao/consumidor/detalha             | r/rDKS5cmBuMi46mAfMNIYlUpmgHyGtR                                                                                                    | ąj                                                                                                    | ⊘☆ ④ ≡  |
|                                            | serviço, folheto de oferta, orçamen           | ito, etc.                                                                                                    |                                                                                                    |         |
| h                                          | nserir Complemento                            | 2                                                                                                    | • • • • • • • • • • • • • • • • • • •                                                                                                    |         |
|                                            | Complemente aqui sua reclamação:              | 3000<br>(+ Adicionar arquivos<br>Tamanho<br>(bytes)                                                                                                    | Ações<br>Detailnes                                                                                                    |         |
|                                            | ×<br>Latos://treinamento.consumidor.gov.br/pa | * Suppose of the second second sec | *  Serviço, folheto de oferta, orçamento, etc.  Inserir Complemento Complemente aqui sua reclamação:  Anexos  Anexos  Tamanho (bytes)  Confirmar  Tectur Conplemento da Reclamação |         |

### ServiçosInstitucionalPolítica de UsoAcesso Restrito para Gestores e EmpresasMinistério da JustiçaTermos de UsoSecretaria Nacional do ConsumidorOrientações de UsoSistema Nacional de Defesa do ConsumidorPolítica de Uso de Dados Pessoais

Na janela Inserir Complemento, você insere informações e pode anexar arquivos.

| Informações Adicio |                                |                  |          |  |
|--------------------|--------------------------------|------------------|----------|--|
|                    | onais                          |                  |          |  |
| Nome               |                                | Descrição        |          |  |
| Número do Contrato |                                | 123              |          |  |
| Andamento          |                                |                  |          |  |
| Data               | Descrição                      | Autor            | Ações    |  |
| 13/05/2014         | Abertura da reclamação         | Cláudio Humberto |          |  |
| 13/05/2014         | Visualizada pelo<br>fornecedor | Banco Planeta    |          |  |
| 13/05/2014         | Complemento da reclamação      | Banco Planeta    | Detalhes |  |
| 13/05/2014         | Complemento da reclamação      | Cláudio Humberto | Detalhes |  |
|                    |                                |                  |          |  |

Acesso Restrito para Gestores e Empresas

#### Institucional

Ministério da Justica Secretaria Nacional do Consumidor Sistema Nacional de Defesa do Consumidor

#### Política de Uso

Termos de Uso Orientações de Uso Política de Uso de Dados Pessoais

No item **Andamento**, você pode observar o comentário inserido, por meio do botão **Detalhes**. A empresa também poderá postar comentários, que também serão exibidos no item Andamento.

| Consumidor ×                          |                                                                                                    |                                                                                                    |                                  | - 0 - X |
|---------------------------------------|----------------------------------------------------------------------------------------------------|----------------------------------------------------------------------------------------------------|----------------------------------|---------|
| Consumidor ×<br>← → C fi statp\$://tr | einamento.consumidor.gov.br/pages/reclamacao/cons<br>serviço, folheto de<br>Detalhe do Trâm<br>Data: 13/05/2014<br>Texto:<br>ara garantir sua<br>ome, CPF, RG, tel<br>ou cartão de crée<br>que, conforme o<br>ceiros; Utilizar o<br>s, difamatórias, o<br>em contra aos b<br>blica. Para auxili<br>ntos, tais como r<br>erviço, folheto d | sumidor/detalhar/rDKS5cmBuMi46mAfMNIYIUpmgHyGtRg<br>oferta, orçamento, etc.<br>ite de Complemento da reclamação<br>12:18:25 Autor: Banco Planeta<br>privacidade e segurança, não insira dados pessoais como n<br>efone ou ainda informações como número de conta, senha<br>dito, pois o conteúdo deste campo será público. Lembre-se<br>Termo de Uso, NÃO é permitido: Reclamar em nome de ter<br>u enviar informações ilegais, agressivas, caluniosas, abusiva<br>obscenas, invasivas a privacidade de terceiros, ou que atent<br>ons costumes, à moral ou ainda que contrariem a ordem pú<br>iar na análise da sua reclamação, você pode anexar docume<br>nota fiscal, comprovante de pagamento, extratos, ordem de s<br>e oferta, orçamento, etc.<br>Complemento da reclamação | n<br>Ações                       |         |
|                                       | <b>Serviços</b><br>Acesso Restrito para Gestores e Empresas                                                                                                    | Incluir Complemento da lleclamação<br>Institucional<br>Ministério da Justiça                                                                                                    | Política de Uso<br>Termos de Uso |         |

Na janela **Detalhe do Trâmite de Complemento da reclamação,** você pode visualizar o comentário da empresa.

Política de Uso de Dados Pessoais

## Atenção!

- Caso a empresa não seja responsável por sua reclamação ou caso haja descumprimento dos termos de uso, a empresa pode recusar sua reclamação;
- Caso seja responsável, a empresa tem prazo máximo de 10(dez) dias para postar uma resposta final;
- E você tem um prazo de 20(vinte) dias para avaliar a resposta da empresa;
- A avaliação pode ser feita apenas uma vez, não sendo permitida sua alteração;
- Caso você não avalie, sua reclamação será considerada Resolvida.

| 1000 CONTRACT      |                                |                    |                 |  |
|--------------------|--------------------------------|--------------------|-----------------|--|
| Nome               |                                | Descrição          |                 |  |
| Número do Contrato | 2                              | 546445464513       |                 |  |
| Andamento          |                                |                    |                 |  |
| Data               | Descrição                      | Autor              | Ações           |  |
| 13/05/2014         | Abertura da reclamação         | Cláudio Humberto   |                 |  |
| 13/05/2014         | Visualizada pelo<br>fornecedor | Banco Planeta      |                 |  |
| 13/05/2014         | Complemento da reclamação      | Banco Planeta      | Detalhes        |  |
| 13/05/2014         | Resposta do fornecedor         | Banco Planeta      | Detalhes Anexos |  |
|                    | Availur Berr                   | arta da Entracador |                 |  |

Ministério da Justiça Secretaria Nacional do Consumidor Sistema Nacional de Defesa do Consumidor

Acesso Restrito para Gestores e Empresas

Termos de Uso Orientações de Uso Política de Uso de Dados Pessoais

Após receber a resposta final empresa, você pode fazer a avaliação de sua reclamação.

| Avaliação da Reclan    | nação                               | X           |                                 |  |
|------------------------|-------------------------------------|-------------|---------------------------------|--|
| Você considera sua re  | eclamação:                          |             | te não consigo prosseguir com a |  |
| ©Resolvida ©Não Re     | solvida                             |             |                                 |  |
| Avalie de 1 a 5 seu gr | au de satisfação com o atendi       | mento da    |                                 |  |
| Muito insatisfeito     | 1 ©2 ©3 ©4 ©5 Muito sati            | sfeito      |                                 |  |
|                        |                                     |             |                                 |  |
| Comentários:           |                                     |             |                                 |  |
|                        |                                     |             |                                 |  |
|                        |                                     |             |                                 |  |
|                        |                                     |             |                                 |  |
|                        |                                     |             |                                 |  |
|                        |                                     |             |                                 |  |
|                        |                                     | 1000        |                                 |  |
|                        |                                     |             | Acões                           |  |
|                        |                                     | 🖌 Confirmar | Anexas                          |  |
| 20/04/2014             | <ul> <li>Visuanzada pelo</li> </ul> |             |                                 |  |
|                        |                                     |             |                                 |  |

Você pode avaliar se o problema foi ou não resolvido e pode indicar seu nível de satisfação com o atendimento dedicado pela empresa.